## **BAB III**

## **METODE PENELITIAN**

### **3.1.** Alat yang Digunakan

### 3.1.1. Perangkat Keras (Hardware)

Dalam penelitian ini digunakan 1 unit server untuk menjalankan simulasi secara *virtual* pada software GNS3 dengan spesifikasi sebagai berikut.

| Server    |                     |
|-----------|---------------------|
| Processor | 16 Core             |
| Memory    | 32 GB               |
| Hardisk   | 150 GB              |
| Operating | Ubuntu 20.04 64-bit |
| System    |                     |

Tabel 3.1 Spesifikasi Server.

## 3.1.2. Perangkat Lunak (Software)

Dalam penelitian ini menggunakan 8 *virtual machine* yang terdiri dari ONOS, BGP Speaker, FRR-1, FRR-2, *Client* 1, *Client*, 2, *Client* 3, *Client* 4 seperti yang terdapat di Tabel 3.2.

Tabel 3.2 Virtual Machine.

|             | Sistem Operasi | Ubuntu 18.04 Server  |
|-------------|----------------|----------------------|
|             | Hardisk        | 40 Gb                |
| ONOS        | RAM            | 2 Gb                 |
|             | IP Address     | eth0: 12.20.0.123/24 |
|             |                | eth1: 172.12.10.1/30 |
| BGP Speaker | Sistem Operasi | Alpine Linux v3.12   |

|             | Hardisk        | 1 Gb                 |
|-------------|----------------|----------------------|
|             | RAM            | 256 Mb               |
|             | IP Address     | eth0: 172.12.10.2/30 |
|             |                | eth1:                |
|             |                | - 102.10.1.99/24     |
|             |                | - 102.10.1.99/24     |
|             | Sistem Operasi | Alpine Linux v3.12   |
|             | Hardisk        | 1 Gb                 |
| FRR-1       | RAM            | 256 Mb               |
|             | IP Address     | eth0: 102.10.1.99/24 |
|             |                | eth1: 192.168.1.1/24 |
|             | Sistem Operasi | Alpine Linux v3.12   |
|             | Hardisk        | 1 Gb                 |
| FRR-2       | RAM            | 256 Mb               |
|             | IP Address     | eth0: 102.10.2.99/24 |
|             |                | eth1: 192.168.4.1/24 |
|             | Sistem Operasi | Ubuntu 18.04 Server  |
| Do-client-1 | Hardisk        | 20Gb                 |
|             | RAM            | 1 Gb                 |
|             | IP Address     | 192.168.1.10/24      |
|             | Sistem Operasi | Ubuntu 18.04 Server  |
| Do-client-? | Hardisk        | 20 Gb                |
|             | RAM            | 1 Gb                 |
|             | IP Address     | 192.168.2.10/24      |

|             | Sistem Operasi | Ubuntu 18.04 Server |
|-------------|----------------|---------------------|
| Do-client-3 | Hardisk        | 20 GB               |
|             | RAM            | 1 GB                |
|             | IP Address     | 192.168.3.10/24     |
|             | Sistem Operasi | Ubuntu 18.04 Server |
| Do-client-4 | Hardisk        | 20 Gb               |
|             | RAM            | 1 Gb                |
|             | IP Address     | 192.168.4.10/24     |

Dalam penelitian ini menggunakan 8 docker *container* untuk perangkat Open vSwitch seperti yang terdapat di Tabel 3.3.

# Tabel 3.3 Containers.

| OVS-1 | IP Address | eth0: 12.20.0.1/24 |
|-------|------------|--------------------|
| OVS-2 | IP Address | eth0: 12.20.0.2/24 |
| OVS-3 | IP Address | eth0: 12.20.0.3/24 |
| OVS-4 | IP Address | eth0: 12.20.0.4/24 |
| OVS-5 | IP Address | eth0: 12.20.0.5/24 |
| OVS-6 | IP Address | eth0: 12.20.0.6/24 |

Pada penelitian ini terdapat beberapa *application tools* yang digunakan seperti pada Tabel 3.4.

| No | Nama Software | Versi   | Fungsi                                |
|----|---------------|---------|---------------------------------------|
| 1  | GNS 3         | 2 2 20  | Sebagai software emulator             |
| 1. | 0100          | 2.2.20  | jaringan                              |
| 2  | Oemu          | 4.2.1   | Sebagai software virtualisasi         |
| 2. | Qemu          | 1.2.1   | untuk onos, <i>client</i> dan server. |
| 3  | Open vSwitch  | 240     | Sebagai virtual multi layer           |
| 5. | open vowiten  | 2.4.0   | switch                                |
| Δ  | FRR           | 731     | Network routing software              |
| т. |               | 7.3.1   | module                                |
| 5  | ONOS          | 250     | Sebagai controller pada               |
| 5. | 01105         | 2.3.0   | jaringan SDN.                         |
| 6  | Docker        | 20.10.6 | Digunakan untuk virtualisasi          |
| 0. | DOCKCI        | 20.10.0 | Open vSwitch                          |
| 7. | Iperf3        | 3.7     | Sebagai Network Analyzer.             |
| 8. | Wireshark     | 3.2.4   | Sebagai Network Analyzer.             |

 Tabel 3.4. Application Tools.

### 3.2. Alur Penelitian

### 3.2.1. Flowchart Penelitian

Pada penelitian ini terdapat tahap – tahap dan aspek yang harus dilakukan dan digambarkan pada Gambar 3.1 *Flowchart* berikut ini :

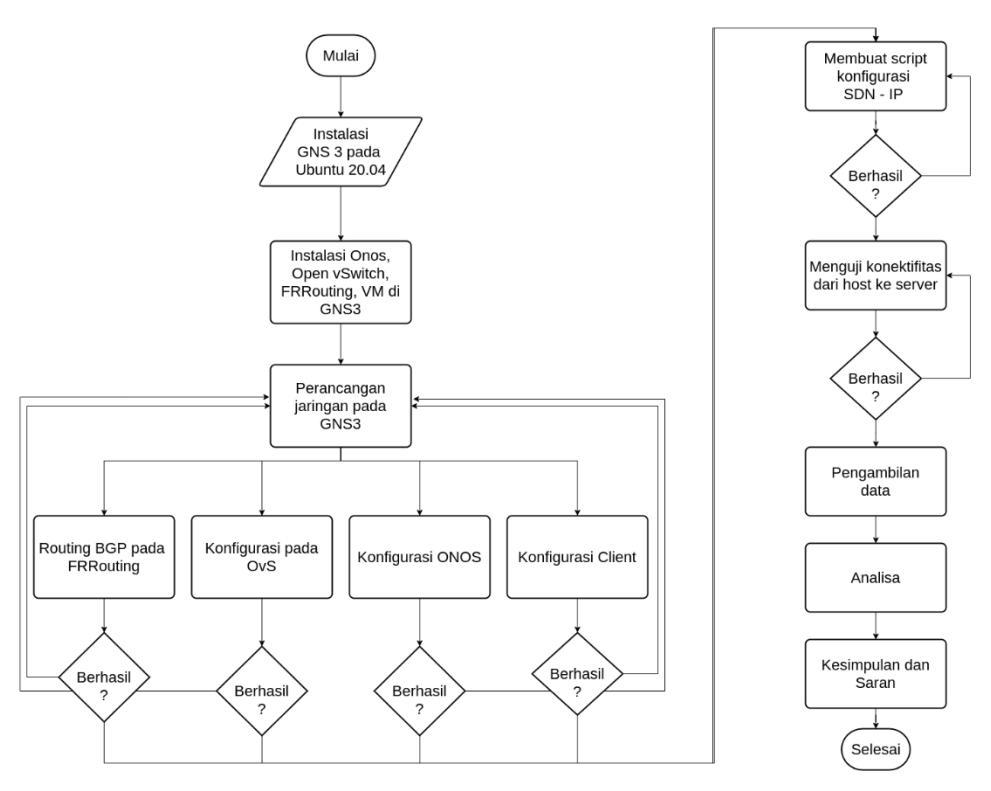

**Gambar 3.1 Flowchart penelitian** 

Diagram alur penelitian berisikan tahap – tahap yang harus dilakukan untuk melakukan penelitian seperti Gambar 3.1. Tahap pertama adalah instalasi GNS3 pada host OS (Ubuntu 20.04), kemudian instalasi ONOS, Open vSwitch, FRRouting di GNS3. Selanjutnya adalah melakukan perancangan topologi jaringan di GNS3. FRRouting pada GNS3 di konfigurasi *routing* BGP dengan AS yang berbeda. Open vSwitch dikonfigurasi agar *controller* mengarah ke kontroler ONOS. Langkah selanjutnya dilakukan pengalamatan IP Address sesuai dengan topologi yang ada. Pada kontroler ONOS aktifkan *service* SDN – IP, *Reactive Routing* dan buat *file* network-cfg.json untuk menghubungkan jaringan antar SDN dengan jaringan IP. Server A, B, C, D ditambahkan *software iperf3* untuk pengujian.

Tahap selanjutnya setelah seluruh komponen saling terkoneksi, akan dilanjutkan dengan tahap pengujian. Pengujian dilakukan dengan 2 skenario, skenario pertama pengujian dilakukan pada *server* di jaringan IP yang memilliki nilai AS berbeda yaitu dari server A dengan AS 100 ke server D dengan AS 200 (*external to external*). Pada skenario kedua

dilakukan pengujian pengiriman paket dari *Server A* dengan AS 100 di jaringan IP menuju *Server* B pada jaringan SDN dengan AS 500 (*external to internal*). Variasi pengiriman data dilakukan dengan menambahkan *background traffic* sebesar 25 Mb, 50 Mb, 75 Mb, 100 Mb. Analisis dilakukan pada hasil nilai *throughput, delay, jitter* yang didapatkan apakah masih berada pada nilai standar ITU-T G.1010.

### 3.2.2. Topologi Penelitian

Topologi jaringan terdiri dari 3 komponen. Pertama adalah komponen jaringan SDN, ruter BGP *Speakers*, jaringan BGP dengan *Autonomous System* (AS) yang berbeda. Ruter BGP yang terhubung langsung dengan ruter BGP Speaker pada jaringan SDN. Jaringan SDN terdiri dari 1 kontroler ONOS dengan 6 buah Open vSwitch. BGP *Speaker* menggunakan 1 buah FRR ruter. Jaringan BGP terdiri dari 2 ruter eBGP dengan nomor AS yang berbeda menggunakan ruter FRR. Untuk lebih jelasnya dapat dilihat pada Gambar 3.2.

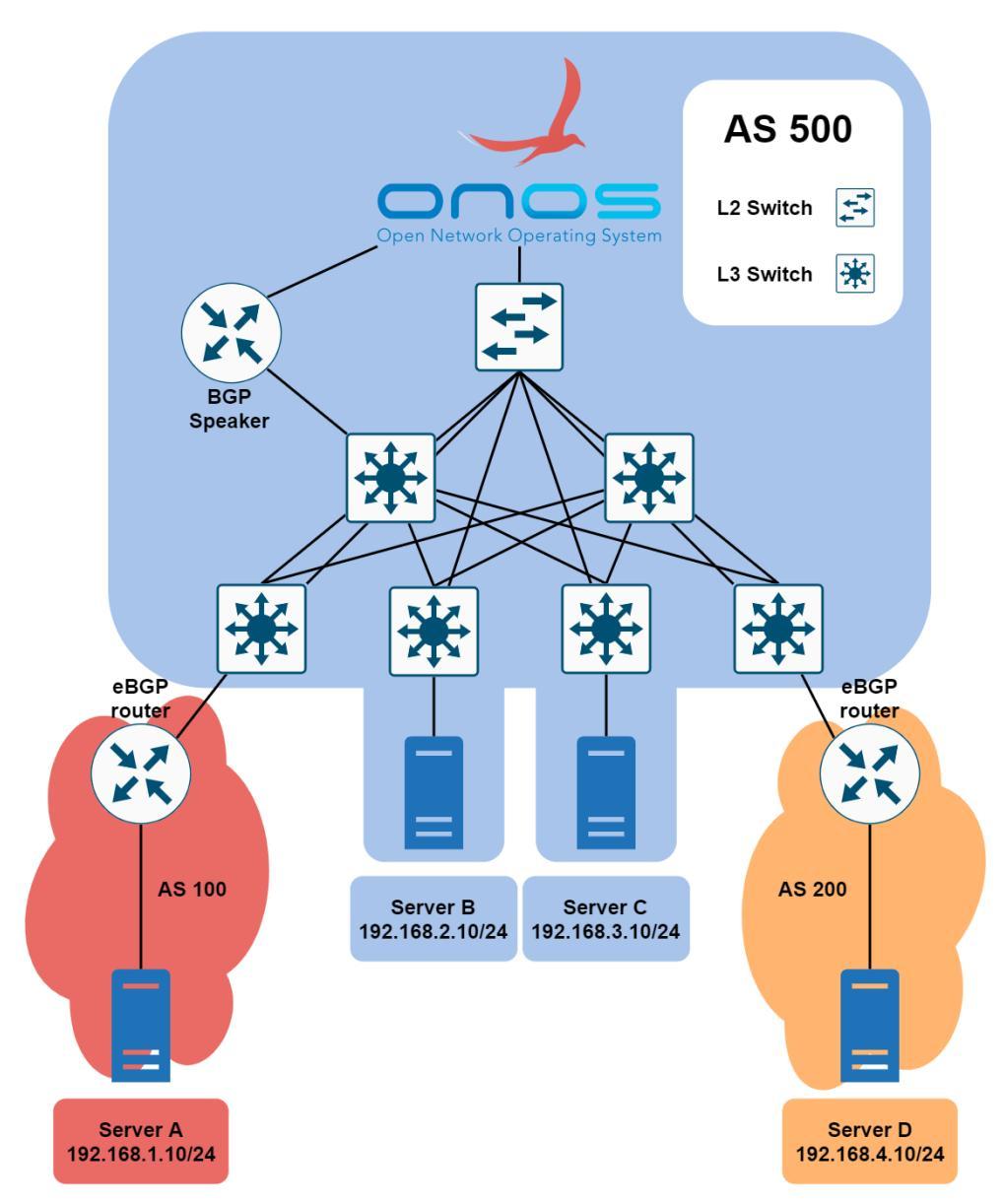

Gambar 3.2 Topologi jaringan

### 3.3. Konfigurasi ONOS

#### 3.3.1. Instalasi ONOS

ONOS di *install* pada OS Ubuntu 18.04 LTS. Instalasi dilakukan di direktori /opt/onos. Untuk mengakses *dashboard* ONOS gunakan *link* <ip-address-onos>:8181/onos/ui.

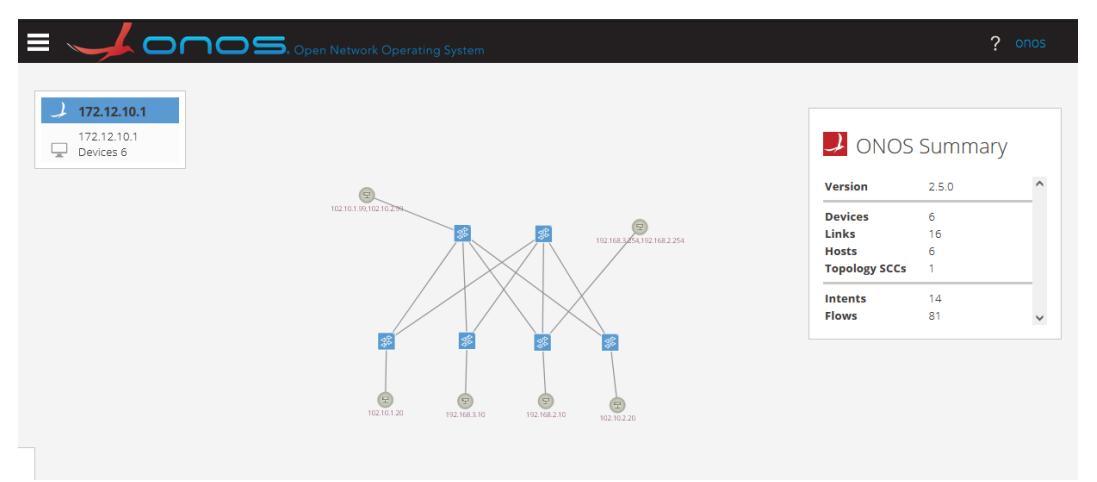

### Gambar 3.3 ONOS dashboard

### 3.3.2. Konfigurasi SDN-IP

SDN – IP dikonfigurasi dengan menambahkan aplikasi pada ONOS. Daftar aplikasi yang harus di aktifkan terlebih dahulu untuk menggunakan aplikasi SDN – IP terlihat pada gambar dibawah ini.

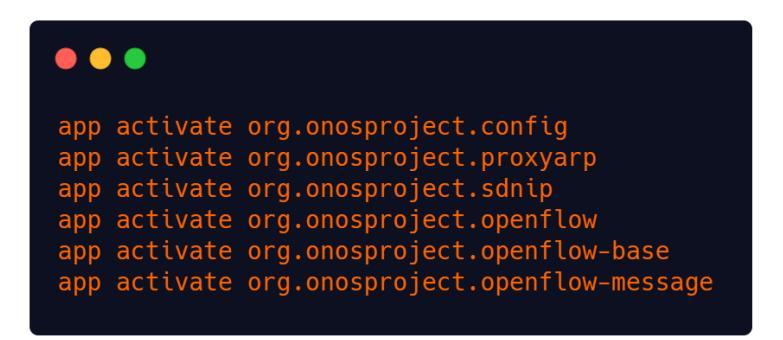

### Gambar 3.4 List aplikasi SDN-IP

Selanjutnya buat file network-cfg.json yang berisikan konfigurasi port dan SDN – IP seperti openflow *number*, dan IP *address* yang digunakan. Letak direktori konfigurasi berada pada /opt/onos/config/.

### 3.3.3. Konfigurasi Reactive Routing

*Reactive routing* membutuhkan beberapa aplikasi untuk dapat menjalankan aplikasi *reactive routing*. Daftar plikasi yang harus dijalankan terlebih dahulu.dapat dilihat pada gambar dibawah ini.

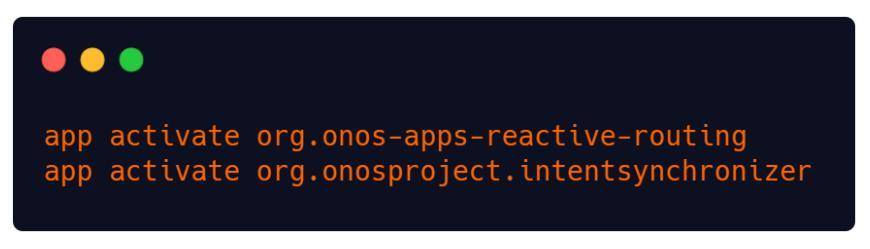

Gambar 3.5 List aplikasi SDN-IP Reactive-Routing

Edit konfigurasi file network-cfg.json pada direktori /opt/onos/config/. Tambahkan konfigurasi *virtual gateway* dan *port* untuk setiap jaringan.

### 3.3.4. Konfigurasi BGP Speaker

Tambahkan konfigurasi IP *address* pada *interface* eth0, eth1. Konfigurasi yang ditambahkan meliputi alamat IP, *network*. Setelah ditambahkan IP, hidupkan *interface*. Verfikasi konfigurasi pengalamatan IP dapat dilihat pada gambar dibawah ini.

| Interface | Status | VRF     | Addresses      |
|-----------|--------|---------|----------------|
|           |        |         |                |
| eth0      | up     | default | 172.12.10.2/30 |
| eth1      | up     | default | 102.10.1.99/24 |
|           |        |         | 102.10.2.99/24 |
| eth2      | down   | default |                |
| eth3      | down   | default |                |
| lo        | up     | default |                |
|           |        |         |                |

#### Gambar 3.6 Konfigurasi interface BGP Speaker

Konfigurasi BGP dengan internal AS 500. Tambahkan neighbour, network pada konfigurasi BGP. Verfikasi konfigurasi BGP terlihat pada gambar dibawah ini.

| IPv4 Unicast Summary:<br>BGP router identifier 172.12.10.2, local AS number 500 vrf-id 0<br>BGP table version 4<br>RIB entries 7, using 1288 bytes of memory<br>Peers 5, using 67 KiB of memory |   |      |         |         |        |     |      |          |         |
|----------------------------------------------------------------------------------------------------|---|------|---------|---------|--------|-----|------|----------|---------|
| Neighbor                                                                                                    | v | AS M | IsgRcvd | MsgSent | TblVer | InQ | OutQ | Up/Down  | State/P |
| fxRcd<br>102.10.1.20                                                                                                    | 4 | 100  | 49      | 49      | 0      | 0   | 0    | 00:43:13 |         |
| 102.10.2.20                                                                                                    | 4 | 200  | 57      | 61      | 0      | 0   | 0    | 00:42:04 |         |
| 172.12.10.1                                                                                                    | 4 | 500  | 41      | 44      | 0      | 0   | 0    | 00:39:44 |         |
| 192.168.2.254                                                                                                    | 4 | 500  | 0       | 0       | 0      | 0   | 0    | never    | A       |
| ctive<br>192.168.3.254<br>ctive                                                                                                    | 4 | 500  | 0       | 0       | 0      | 0   | 0    | never    | А       |

### Gambar 3.7 Konfigurasi BGP pada BGP Speaker

Konfiurasi BGP dilakukan terhadap AS 100 dan 200. Selanjutnya dilakukan konfigurasi yang mengarah ke *server* B, *server* C dan kontroler ONOS dengan AS 500.

#### 3.3.1. Konfigurasi EBGP

Konfigurasi pengalamatan IP dilakukan pada dua *interface*, yaitu eth0 dan eth1. *Interface* eth0 dikonfigurasi menggunakan IP satu *network* dengan IP pada *interface* eth1.1 router BGP *Speaker*. *Interface* eth1 dikonfigurasi IP *address* untuk *host*. Detail konfigurasi dapat dilihat pada gambar di bawah ini.

| Interface | Status | VRF        | Addresses      |
|-----------|--------|------------|----------------|
|           |        |            |                |
| eth0      | up     | default    | 102.10.1.20/24 |
| eth1      | up     | default    | 192.168.1.1/24 |
| eth2      | down   | default    |                |
| eth3      | down   | default    |                |
| 10        | up     | default    |                |
|           |        |            |                |
|           |        | (a)        |                |
| Interface | Status | VRF        | Addresses      |
|           |        |            |                |
| eth0      | up     | default    | 102.10.2.20/24 |
| eth1      | up     | default    | 192.168.4.1/24 |
| eth2      | down   | default    |                |
| eth3      | down   | default    |                |
| lo        | up     | default    |                |
|           |        |            |                |
|           |        | <b>(b)</b> |                |
|           |        | (a) FRR-1  |                |
|           |        | (,         |                |

(b) FRR-2

Gambar 3.8 Konfigurasi IP address

Dilakukan konfigurasi *routing* protokol eBGP untuk menghubungkan jaringan yang memiliki AS berbeda. Ruter FRR-1 memiliki AS 100 dan *router* FRR-2 memiliki AS 200. Setiap *router* terhubung dengan AS 500 *router* BGP Speaker. Verifikasi konfigurasi dapat dilihat pada gambar di bawah ini.

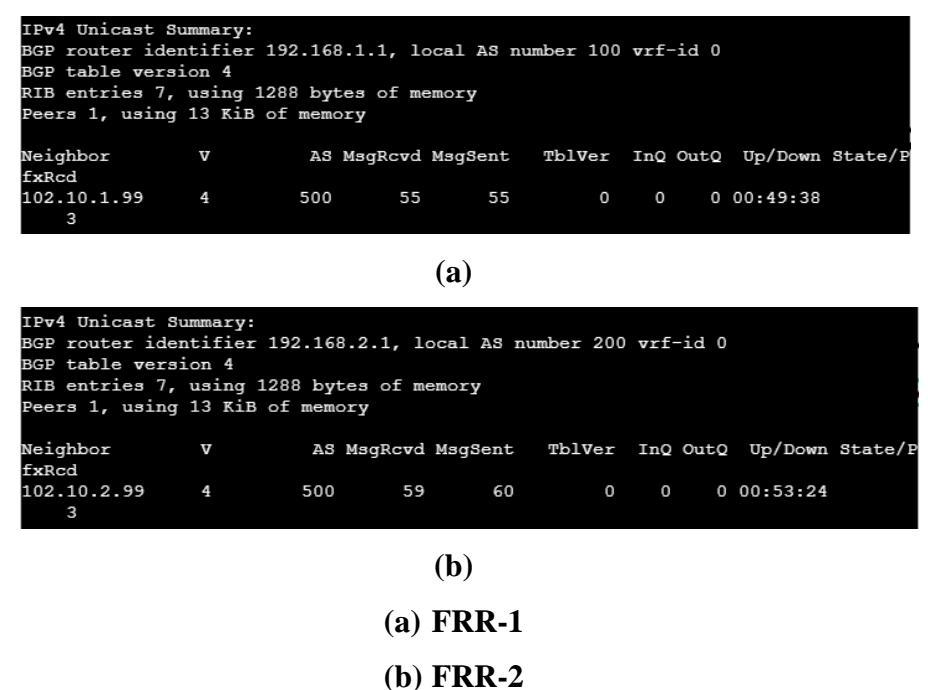

Gambar 3.9 Konfigurasi eBGP

#### 3.3.2. Konfigurasi Server

Setiap *server* dikonfigurasikan IP *address* dan *gateway*. Verifikasi konfigurasi dapat dilihat pada gambar di bawah ini. Semua *server* di-install *iperf3* untuk pengujian. Selanjutnya *server* akan di-*setting* sebagai iperf3 *sender* dan *receiver*.

| 1: 1o: <loopback,up,lower_up> mtu 65536 qdisc noqueue state UNKNOWN group defaul</loopback,up,lower_up>             |
|----------------------------------------------------------------------------------------------------|
| t qlen 1000                                                                                                    |
| link/loopback 00:00:00:00:00 brd 00:00:00:00:00:00                                                                  |
| inet 127.0.0.1/8 scope host lo                                                                                      |
| valid lft forever preferred lft forever                                                                             |
| inet6 ::1/128 scope host                                                                                            |
| valid lft forever preferred lft forever                                                                             |
| 2: ens3: <no-carrier,broadcast,multicast,up> mtu 1500 qdisc fq codel state DOWN</no-carrier,broadcast,multicast,up> |
| group default glen 1000                                                                                             |
| link/ether 0c:f4:3c:2b:92:00 brd ff:ff:ff:ff:ff                                                                     |
| 3: ens4: <broadcast,multicast,up,lower up=""> mtu 1500 qdisc fq codel state UP grou</broadcast,multicast,up,lower>  |
| p default qlen 1000                                                                                                 |
| link/ether 0c:f4:3c:2b:92:01 brd ff:ff:ff:ff:ff                                                                     |
| inet 192.168.1.10/24 brd 192.168.1.255 scope global ens4                                                            |
| valid lft forever preferred lft forever                                                                             |
| inet6 fe80::ef4:3cff:fe2b:9201/64 scope link                                                                        |
| valid lft forever preferred lft forever                                                                             |
| 4: ens5: <no-carrier, broadcast,="" multicast,="" up=""> mtu 1500 qdisc fq codel state DOWN</no-carrier,>           |
| group default qlen 1000                                                                                             |
| link/ether 0c:f4:3c:2b:92:02 brd ff:ff:ff:ff:ff                                                                     |
| 5: ens6: <no-carrier, broadcast,="" multicast,="" up=""> mtu 1500 qdisc fq_codel state DOWN</no-carrier,>           |
| group default qlen 1000                                                                                             |
| link/ether 0c:f4:3c:2b:92:03 brd ff:ff:ff:ff:ff:ff                                                                  |
|                                                                                                    |

#### **(a)**

1: lo: <LOOPBACK,UP,LOWER\_UP> mtu 65536 qdisc noqueue state UNKNOWN group defaul t qlen 1000 link/loopback 00:00:00:00:00 brd 00:00:00:00:00 inet 127.0.0.1/8 scope host lo valid\_lft forever preferred\_lft forever inet6 ::1/128 scope host valid\_lft forever preferred\_lft forever 2: ens3: <NO-CARRIER,BROADCAST,MULTICAST,UP> mtu 1500 qdisc fq\_codel state DOWN group default qlen 1000 link/ether 0c:f4:3c:e8:6f:00 brd ff:ff:ff:ff:ff 3: ens4: <BROADCAST,MULTICAST,UP,LOWER\_UP> mtu 1500 qdisc fq\_codel state UP grou p default qlen 1000 link/ether 0c:f4:3c:e8:6f:01 brd ff:ff:ff:ff:ff inet 192.168.3.10/24 brd 192.168.3.255 scope global ens4 valid\_lft forever preferred\_lft forever inet6 fe80::ef4:3cff:fee8:6f01/64 scope link valid\_lft forever preferred\_lft forever 4: ens5: <NO-CARRIER,BROADCAST,MULTICAST,UP> mtu 1500 qdisc fq\_codel state DOWN group default qlen 1000 link/ether 0c:f4:3c:e8:6f:02 brd ff:ff:ff:ff:ff:ff 5: ens6: <NO-CARRIER,BROADCAST,MULTICAST,UP> mtu 1500 qdisc fq\_codel state DOWN group default qlen 1000 link/ether 0c:f4:3c:e8:6f:02 brd ff:ff:ff:ff:ff:ff 5: ens6: <NO-CARRIER,BROADCAST,MULTICAST,UP> mtu 1500 qdisc fq\_codel state DOWN group default qlen 1000 link/ether 0c:f4:3c:e8:6f:03 brd ff:ff:ff:ff:ff:ff

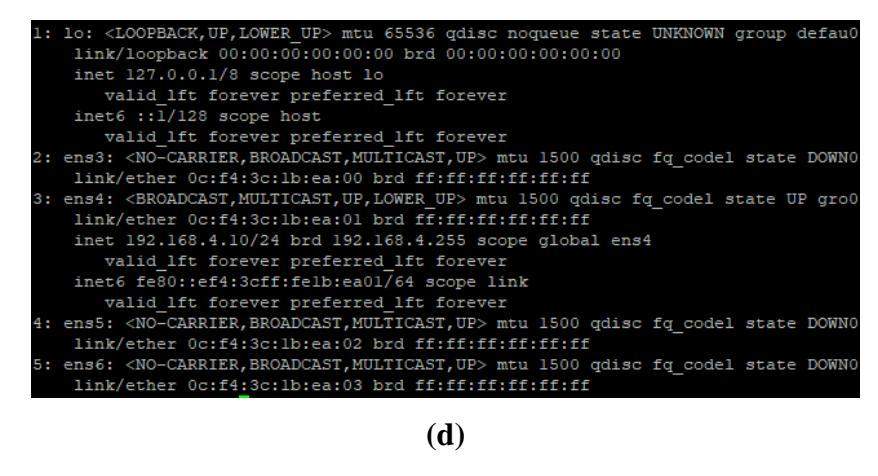

(a) Server A(b) Server B

- (c) Server C
- (d) Server D

### Gambar 3.10 Pengalamatan IP address

### 3.4. Pengambilan Data

Pada tahap ini akan dilakukan pengambilan data QoS dengan parameter *delay*, *jitter*, *throughput* mengunakan *software iperf3* untuk mengirimkan data dan *Wireshark* untuk mengolah data. Pengujian ini dilakukan dengan 2 skenario, skenario 1 pengambilan data dilakukan dari *server* A dan D yang sama – sama terletak pada jaringan IP. Skenario kedua dilakukan pengujian dari *server* A (jaringan IP) ke *server* B yang berada pada jaringan SDN. Setiap skenario dilakukan pengujian dalam kondisi tanpa *background traffic* dan dengan *background traffic*. *Background traffic* dihasilkan oleh *software* iperf3 yang dikirimkan oleh *server* yang tidak dilakukan pengujian, sehingga dapat dilihat pengaruh *background traffic* pada setiap skenario terhadap kinerja arsitektur jaringan yang diteliti. Alur pengambilan data dapat dilihat pada gambar di bawah ini.

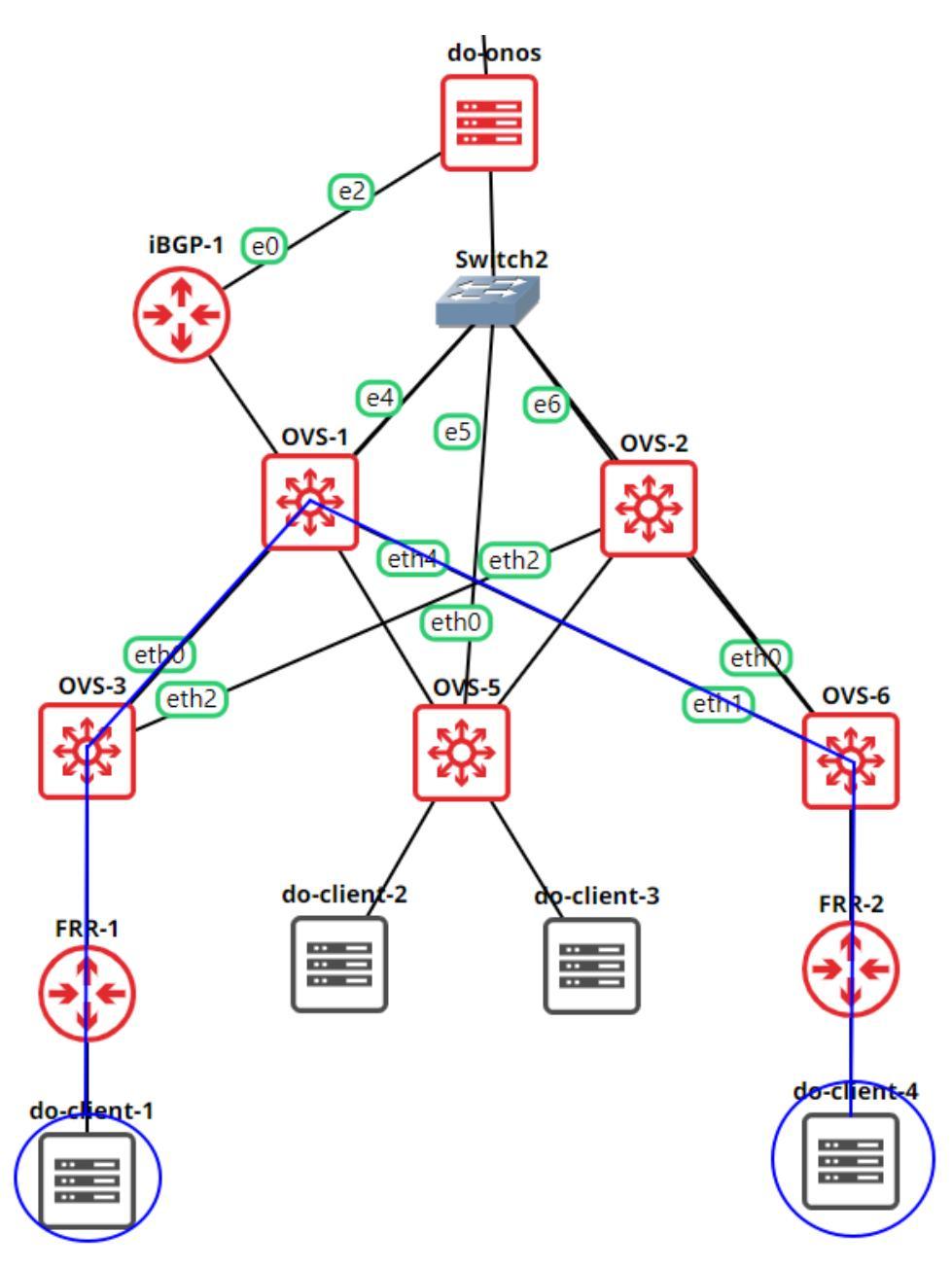

Gambar 3.11 Alur Scenario 1

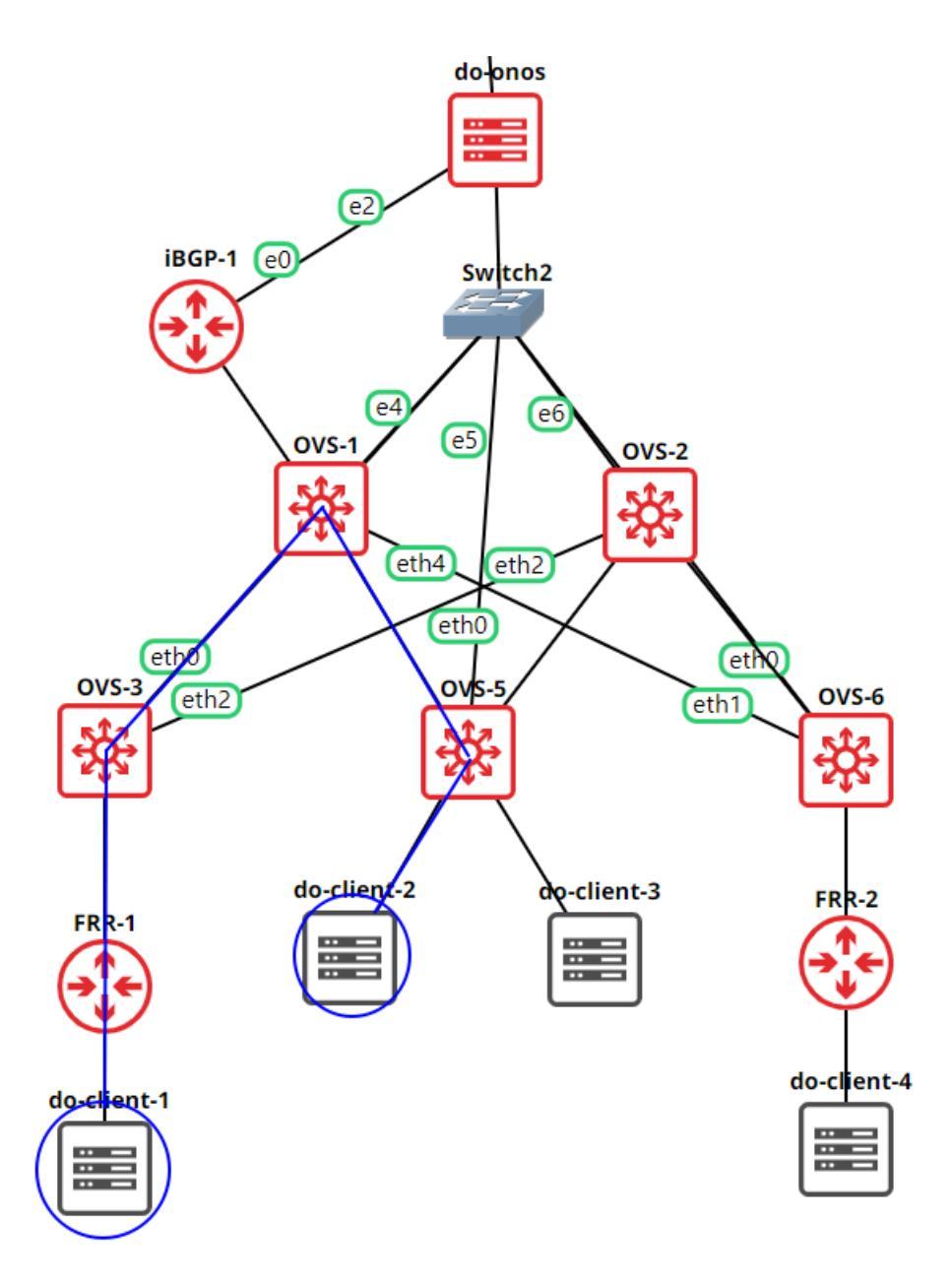

Gambar 3.12 Alur Skenario 2

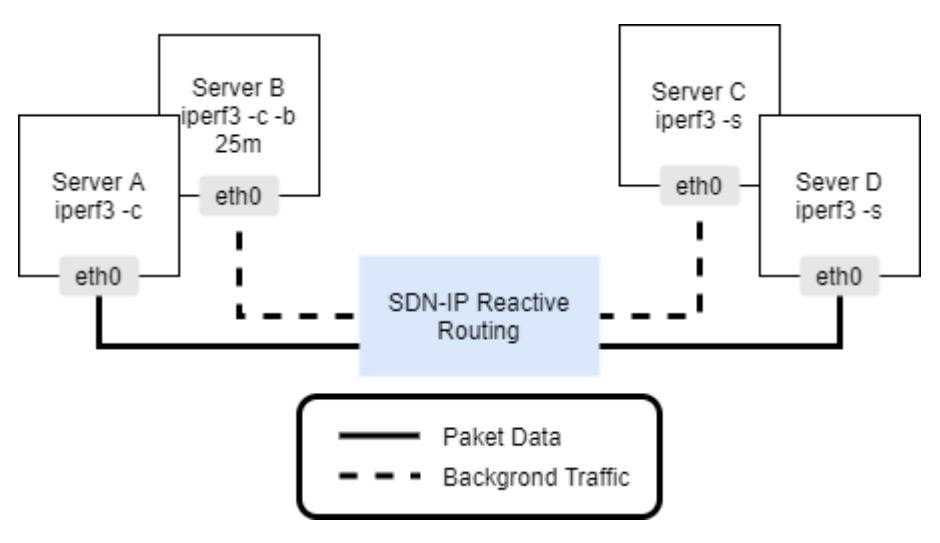

Gambar 3.13 Alur pengambilan data

### 3.4.1. Pengambilan Data Tanpa Background Traffic

Pada tahap pengujian pertama dilakukan tanpa menggunakan *background traffic*. Pada skenario 1 *Server* A sebagai *sender* mengirimkan paket data selama 20 detik menuju *Server* D. Pada saat pengiriman data akan dilakukan *scaning* menggunakan Wireshark untuk melihat paket yang dikirimkan. Pada skenario 2 dilakukan hal yang sama seperti skenario 1 hanya berbeda *host* pengirim dan penerimanya.

| gns3@servera:~\$ iperf3 -c 192.168.2.10 -t 20 |      |              |                  | gr      | ns3@s | erverd:~\$ ipe | rf3 -         | 5     |              |                        |
|-----------------------------------------------|------|--------------|------------------|---------|-------|----------------|---------------|-------|--------------|------------------------|
| Connecting to host 192.168.2.10, port 5201    |      |              |                  |         |       |                |               |       |              |                        |
| <pre>[ 4] local 192.168.</pre>                | 1.10 | port 53230 c | onnected to 192. | 168.2.1 | ∣S€   | erver          | listening on  | 5201  |              |                        |
| 0 port 5201                                   |      |              |                  |         |       |                |               |       |              |                        |
| [ ID] Interval                                |      | Transfer     | Bandwidth        | Retr    | A     | ccept          | ed connection | from  | 192.168.1.10 | , port 53228           |
| Cwnd                                          |      |              |                  |         | E     | 5]             | local 192.168 | .2.10 | port 5201 co | nnected to 192.168.1.1 |
| [ 4] 0.00-1.00                                | sec  | 8.40 MBytes  | 70.4 Mbits/sec   | 1       | Θ     | port           | 53230         |       |              |                        |
| 156 KBytes                                    |      |              |                  |         | İC    | ID]            | Interval      |       | Transfer     | Bandwidth              |
| [ 4] 1.00-2.00                                | sec  | 7.21 MBytes  | 60.4 Mbits/sec   | 22      | İC    | 5]             | 0.00-1.00     | sec   | 7.25 MBytes  | 60.8 Mbits/sec         |
| 100 KBytes                                    |      |              |                  |         |       |                |               |       |              |                        |
| [ 4] 2.00-3.00                                | sec  | 7.33 MBytes  | 61.5 Mbits/sec   | 2       | İC    | 5]             | 1.00-2.00     | sec   | 7.12 MBytes  | 59.8 Mbits/sec         |
| 102 KBytes                                    |      |              |                  |         |       |                |               |       |              |                        |
| [ 4] 3.00-4.00                                | sec  | 7.27 MBytes  | 61.0 Mbits/sec   | 1       | C     | 5]             | 2.00-3.00     | sec   | 7.34 MBytes  | 61.4 Mbits/sec         |
| 141 KBytes                                    |      |              |                  |         |       |                |               |       |              |                        |
| [ 4] 4.00-5.00                                | sec  | 7.27 MBytes  | 61.0 Mbits/sec   | 1       | Γ     | 5]             | 3.00-4.00     | sec   | 7.35 MBytes  | 61.8 Mbits/sec         |
| 134 KBytes                                    |      |              |                  |         |       |                |               |       |              |                        |
| [ 4] 5.00-6.00                                | sec  | 6.71 MBytes  | 56.3 Mbits/sec   | 2       | Ε     | 5]             | 4.00-5.00     | sec   | 7.30 MBytes  | 61.2 Mbits/sec         |
| 123 KBytes                                    |      |              |                  |         |       |                |               |       |              |                        |
| [ 4] 6.00-7.00                                | sec  | 6.34 MBytes  | 53.2 Mbits/sec   | 3       | Ε     | 5]             | 5.00-6.00     | sec   | 6.75 MBytes  | 56.6 Mbits/sec         |
| 147 KBytes                                    |      |              |                  |         |       |                |               |       |              |                        |
| [ 4] 7.00-8.00                                | sec  | 7.39 MBytes  | 62.0 Mbits/sec   | 2       | Γ     | 5]             | 6.00-7.00     | sec   | 6.17 MBytes  | 51.9 Mbits/sec         |
| 139 KBytes                                    |      |              |                  |         |       |                |               |       |              |                        |
| [ 4] 8.00-9.00                                | sec  | 7.58 MBytes  | 63.6 Mbits/sec   | 4       | Ε     | 5]             | 7.00-8.00     | sec   | 7.43 MBytes  | 62.2 Mbits/sec         |
| 139 KBytes                                    |      |              |                  |         |       |                |               |       |              |                        |
| [ 4] 9.00-10.00                               | sec  | 8.02 MBytes  | 67.2 Mbits/sec   | 3       | Γ     | 5]             | 8.00-9.00     | sec   | 7.63 MBytes  | 64.0 Mbits/sec         |

Gambar 3.14 Server A sebagai sender

| Protokol | Besar | Background  | Banyak Pengujian |       |  |
|----------|-------|-------------|------------------|-------|--|
| Data     | Data  | Traffic     | IP to IP         | IP to |  |
|          | (MB)  | (Mbits/sec) |                  | SDN   |  |
| ТСР      | 100   | 0           | 20               | 20    |  |

**Tabel 3.5 Besaran Data Transfer** 

### 3.4.2. Pengambilan Data dengan Backgrond Traffic

Pada tahap pengujian kedua dilakukan dengan menggunakan *background traffic. Sender* mengirimkan paket data selama 20 detik. Pada saat paket dikirimkan, terdapat *server* lain yang mengirimkan *background traffic* menggunakan iperf3 sebesar 25 Mb, 50 Mb, 75 Mb, 100 Mbps. Setiap pengiriman data akan dilakukan *scanning* menggunakan *Wireshark* untuk mengamati paket yang lewat di jaringan dan mengolah hasilnya.

Penambahan *background traffic* menggunakan *iperf3* dilakukan menggunakan perintah di bawah ini.

| gns3@serverb:~\$ iperf3 -c 192.168.20.10 -b 25m -t 20 |     |                                                                        |     |             |                |      |             |  |  |  |  |
|-------------------------------------------------------|-----|------------------------------------------------------------------------|-----|-------------|----------------|------|-------------|--|--|--|--|
| connecting to nost 192.168.20.10, port 5201           |     |                                                                        |     |             |                |      |             |  |  |  |  |
| Ļ                                                     | 4   | 4] local 192.168.10.10 port 4/088 connected to 192.168.20.10 port 5201 |     |             |                |      |             |  |  |  |  |
| Ļ                                                     | TD  | Interval                                                               |     |             | Bandwidth      | Ketr |             |  |  |  |  |
| ļ                                                     | 4   | 0.00-1.00                                                              | sec | 2.70 MBytes | 22.6 MDITS/Sec | 0    | 45.2 KBytes |  |  |  |  |
| Ľ                                                     | 4]  | 1.00-2.00                                                              | sec | 2.67 MBytes | 22.4 Mbits/sec | 0    | 60.8 KBytes |  |  |  |  |
| l                                                     | 4]  | 2.00-3.00                                                              | sec | 2.67 MBytes | 22.4 Mbits/sec | 0    | 60.8 KBytes |  |  |  |  |
| ]                                                     | 4]  | 3.00-4.00                                                              | sec | 2.49 MBytes | 20.8 Mbits/sec | 0    | 60.8 KBytes |  |  |  |  |
| ]                                                     | 4]  | 4.00-5.00                                                              | sec | 2.67 MBytes | 22.4 Mbits/sec | 0    | 60.8 KBytes |  |  |  |  |
| ]                                                     | 4]  | 5.00-6.00                                                              | sec | 2.55 MBytes | 21.4 Mbits/sec | 0    | 60.8 KBytes |  |  |  |  |
| ]                                                     | 4]  | 6.00-7.00                                                              | sec | 2.67 MBytes | 22.4 Mbits/sec | 0    | 91.9 KBytes |  |  |  |  |
| ]                                                     | 4]  | 7.00-8.00                                                              | sec | 2.61 MBytes | 21.9 Mbits/sec | 0    | 91.9 KBytes |  |  |  |  |
| [                                                     | 4]  | 8.00-9.00                                                              | sec | 2.24 MBytes | 18.8 Mbits/sec | 0    | 91.9 KBytes |  |  |  |  |
| [                                                     | 4]  | 9.00-10.00                                                             | sec | 2.49 MBytes | 20.9 Mbits/sec | 0    | 91.9 KBytes |  |  |  |  |
| I                                                     | 4]  | 10.00-11.00                                                            | sec | 2.61 MBytes | 21.9 Mbits/sec | 0    | 91.9 KBytes |  |  |  |  |
| Ī                                                     | 4]  | 11.00-12.00                                                            | sec | 2.73 MBytes | 22.9 Mbits/sec | 0    | 91.9 KBytes |  |  |  |  |
| Ī                                                     | 4]  | 12.00-13.00                                                            | sec | 2.30 MBytes | 19.3 Mbits/sec | 0    | 91.9 KBytes |  |  |  |  |
| Ē                                                     | 41  | 13.00-14.00                                                            | sec | 2.61 MBytes | 21.9 Mbits/sec | 0    | 91.9 KBytes |  |  |  |  |
| ī                                                     | 41  | 14.00-15.00                                                            | sec | 2.55 MBytes | 21.4 Mbits/sec | 0    | 91.9 KBytes |  |  |  |  |
| Ĩ                                                     | 41  | 15.00-16.00                                                            | sec | 2.61 MBytes | 21.9 Mbits/sec | 0    | 91.9 KBytes |  |  |  |  |
| ī                                                     | 41  | 16.00-17.00                                                            | sec | 2.61 MBytes | 21.8 Mbits/sec | 0    | 91.9 KBytes |  |  |  |  |
| ī                                                     | 41  | 17.00-18.00                                                            | sec | 2.49 MBytes | 20.9 Mbits/sec | 0    | 91.9 KBytes |  |  |  |  |
| ĩ                                                     | 41  | 18.00-19.00                                                            | sec | 2.73 MBytes | 22.9 Mbits/sec | 0    | 91.9 KBytes |  |  |  |  |
| ĩ                                                     | 41  | 19.00-20.00                                                            | sec | 2.42 MBvtes | 20.3 Mbits/sec | 0    | 91.9 KBvtes |  |  |  |  |
| 1                                                     |     |                                                                        |     |             |                |      | ,,          |  |  |  |  |
| ſ                                                     | ID1 | Interval                                                               |     | Transfer    | Bandwidth      | Retr |             |  |  |  |  |
| ì                                                     | 41  | 0.00-20.00                                                             | sec | 51.4 MBytes | 21.6 Mbits/sec | 0    | sender      |  |  |  |  |
| ì                                                     | 41  | 0.00-20.00                                                             | sec | 50.9 MBytes | 21.3 Mbits/sec |      | receiver    |  |  |  |  |

Gambar 3.15 Penambahan Background Traffic

*Iperf3* terbagi menjadi 2 fungsi, yaitu *client* dan *server*. *Server* berperan sebagai penerima data dan *client* yang akan mengirimkan data. Sesuai dengan perintah pada gambar di atas, paket dikirimkan memiliki *bandwidth* sebesar 20 Mbps dengan *interval* pengiriman setiap 1s.

Pengujian skenario 2 dilakukan seperti skenario 1 tetapi terdapat perbedaan pada pengirim dan penerimanya. Setiap skenario dilakukan sebanyak 20 kali percobaan sehingga nilai rata – rata yang dihasilkan *factual*. Informasi jumlah data pada masing – masing skenario dapat dilihat pada gambar di bawah ini.

| Protokol | Besar | Background  | Banyak Pengujian |       |  |
|----------|-------|-------------|------------------|-------|--|
| Data     | Data  | Traffic     | IP to IP         | IP to |  |
|          | (MB)  | (Mbits/sec) |                  | SDN   |  |
|          |       | 0           | 20               | 20    |  |
|          |       | 25          | 20               | 20    |  |
| ТСР      | 100   | 50          | 20               | 20    |  |
|          |       | 75          | 20               | 20    |  |
|          |       | 100         | 20               | 20    |  |

 Tabel 3.6 Besaran Background Traffic